# DUCK ACCOUNT OPENING PROCESS:

# Help Desk

helpdesk@jainam.in

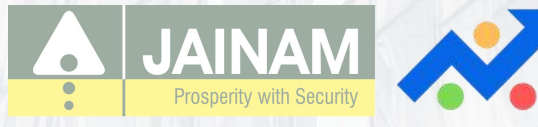

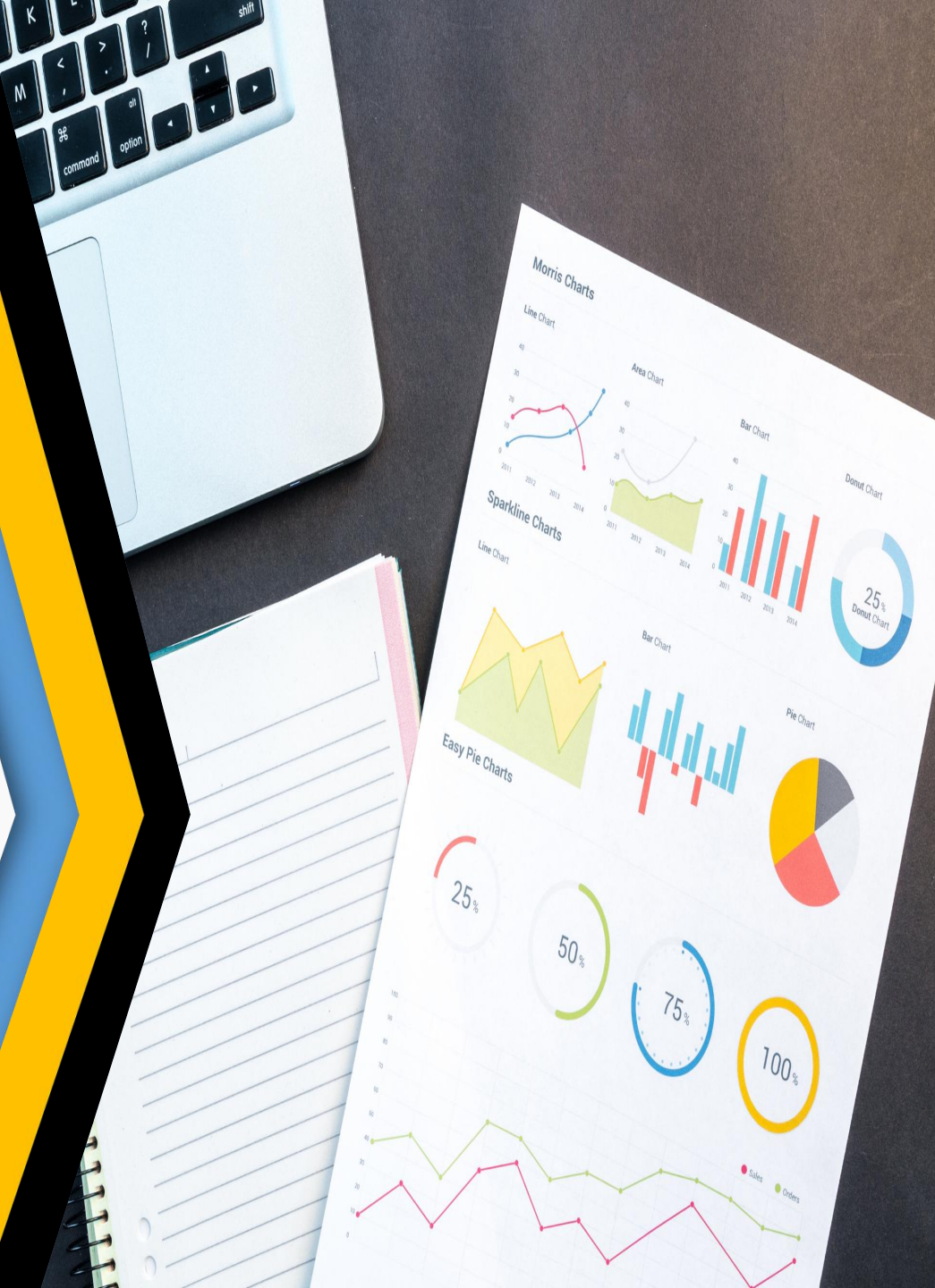

# ACCOUNT OPENING PROCESS IN DUCK

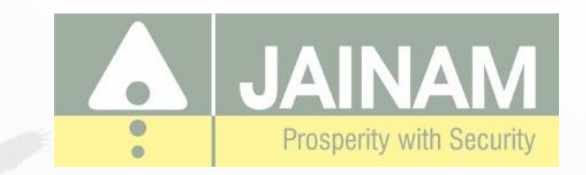

**D** (4) 3

**STEP 1:** 

Login into duck.jainam.in

OPEN AN ACCOUNT IN DUCK

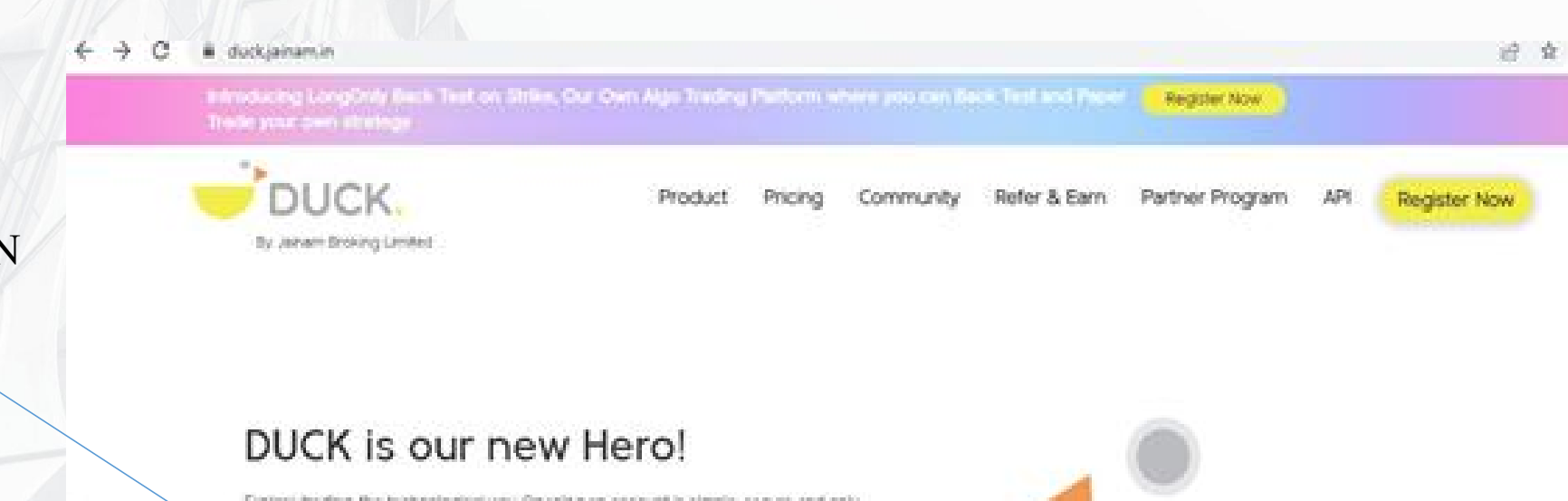

Explore trading the technological way Opening an account is simple, secure and only

Open an Account ||

taket, minutes, Set started NOW"

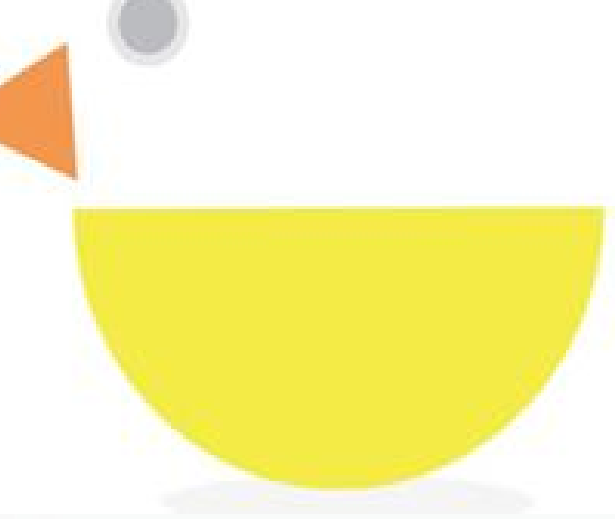

second the second second to Planet A. Constraint

## **STEP 2:**

÷

# ENTER YOUR MOBILE NUMBER N GET OTP.

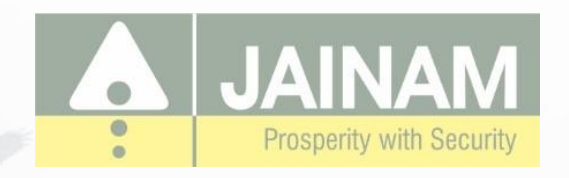

| BUCK                                            | Product Pricing Co | mmunity Refer & Earn Partner Program API                                                                                       | ENTER Y                                                      |
|-------------------------------------------------|--------------------|----------------------------------------------------------------------------------------------------|--------------------------------------------------------------|
| SIGNUP NOW<br>Or track your exiting application | Pesand OTP         | A REVOLUTION IN TRADING!<br>CO Brokerage on F&O Trading<br>With all-in-one Duck Demat A/c.<br>Save ₹8000+ in annual brokerage! | <ul> <li>C</li></ul>                                         |
| Get Whatsapp Updates                            |                    |                                                                                                    | SIGNUP NO<br>Or track your existin<br>284055283<br>@ 740155] |

# ENTER YOUR OTP N THEN CONTINUE.

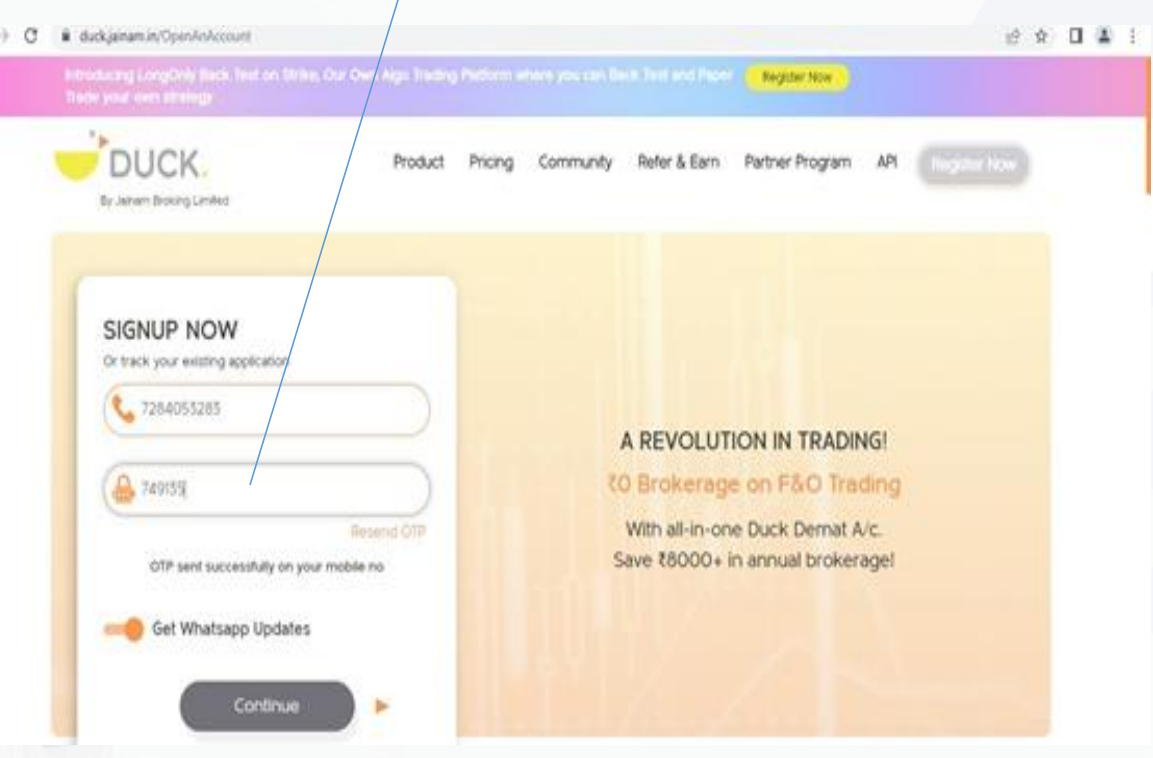

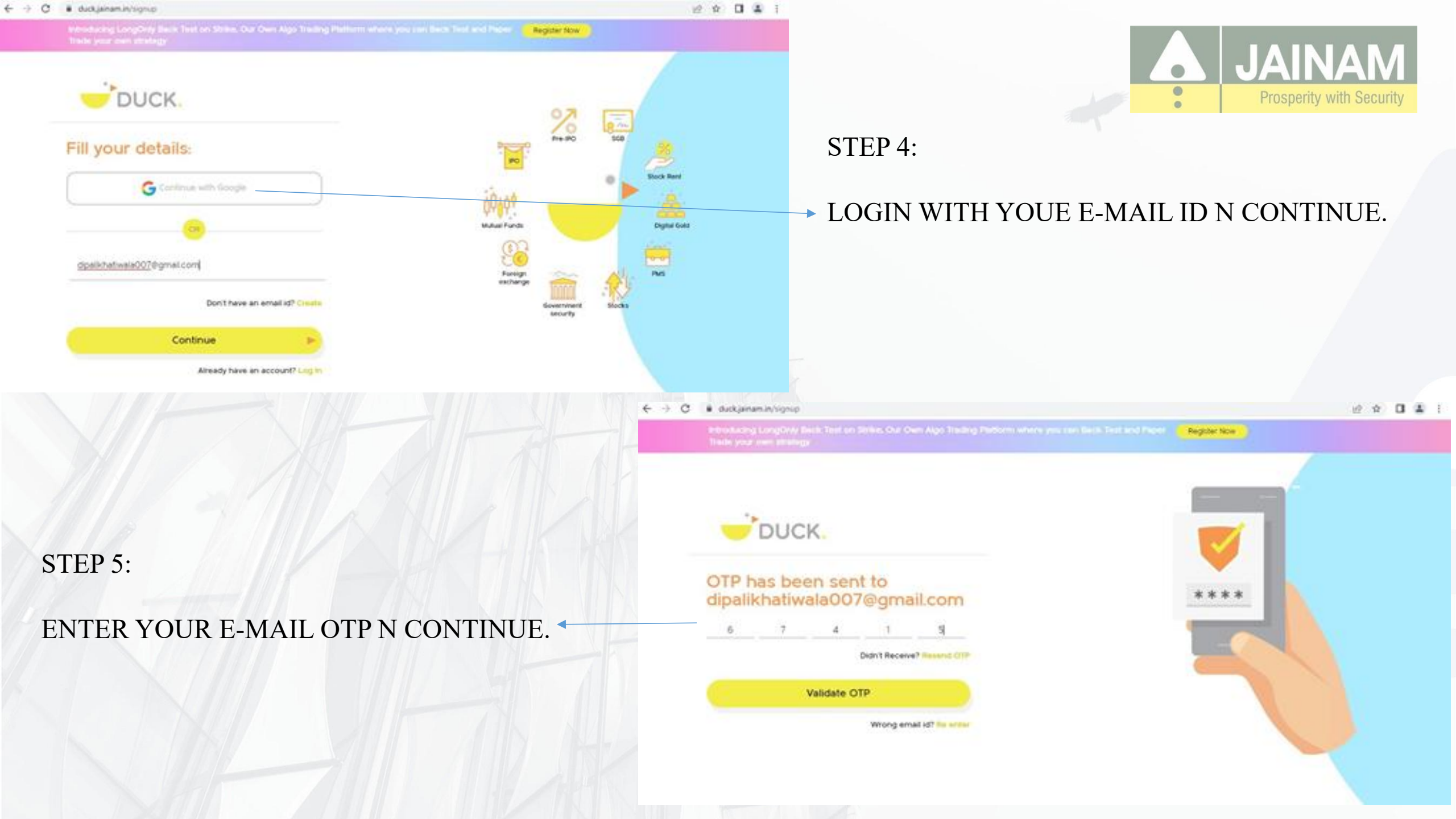

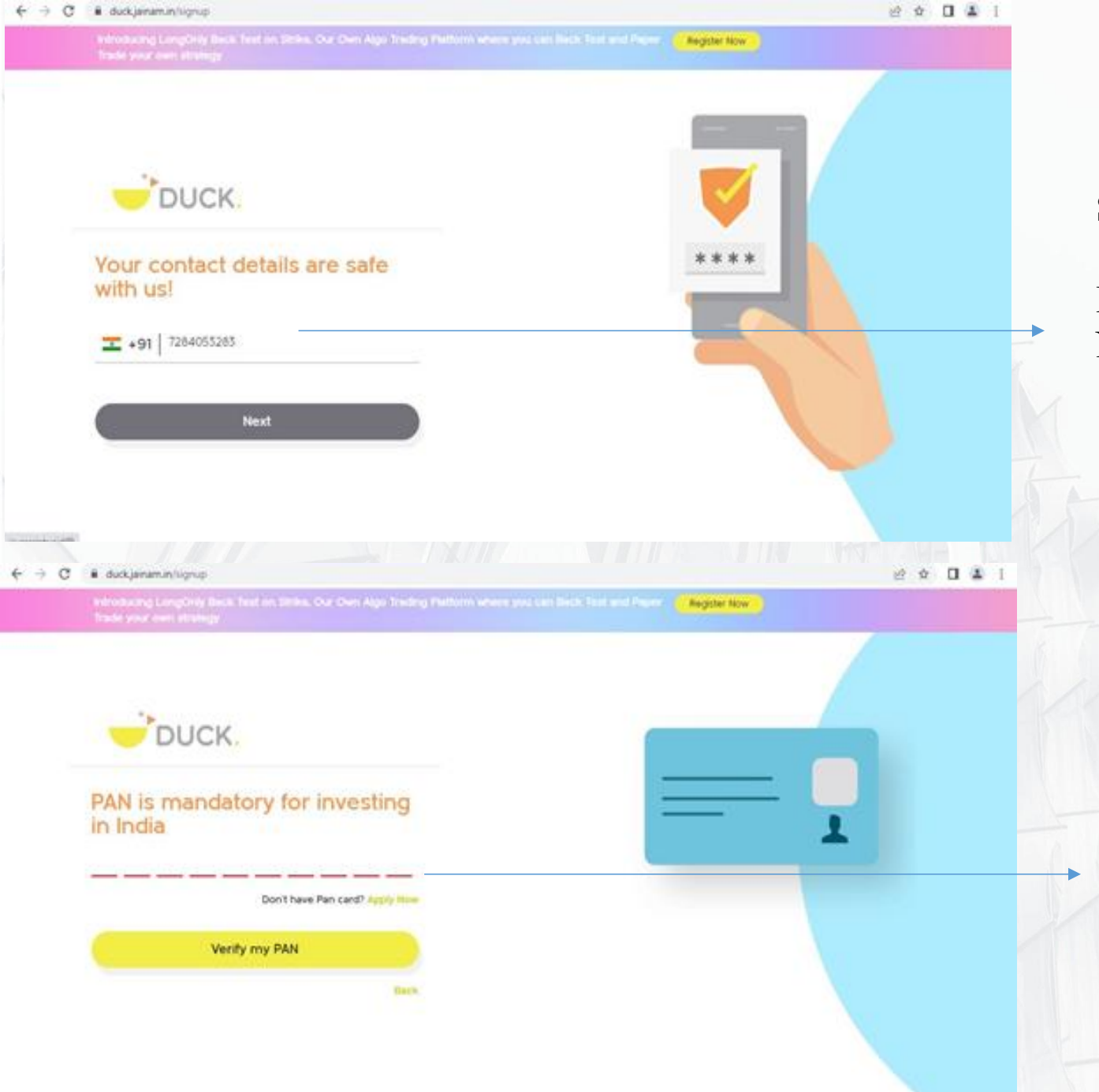

JAINAM Prosperity with Security

## STEP 6:

# ENTER YOUR MOBILE NUMBER AGAIN N NEXT.

STEP 7 :

ENTER YOUR PAN-CARD NUMBER N CLICK ON VERIFY MY PAN.

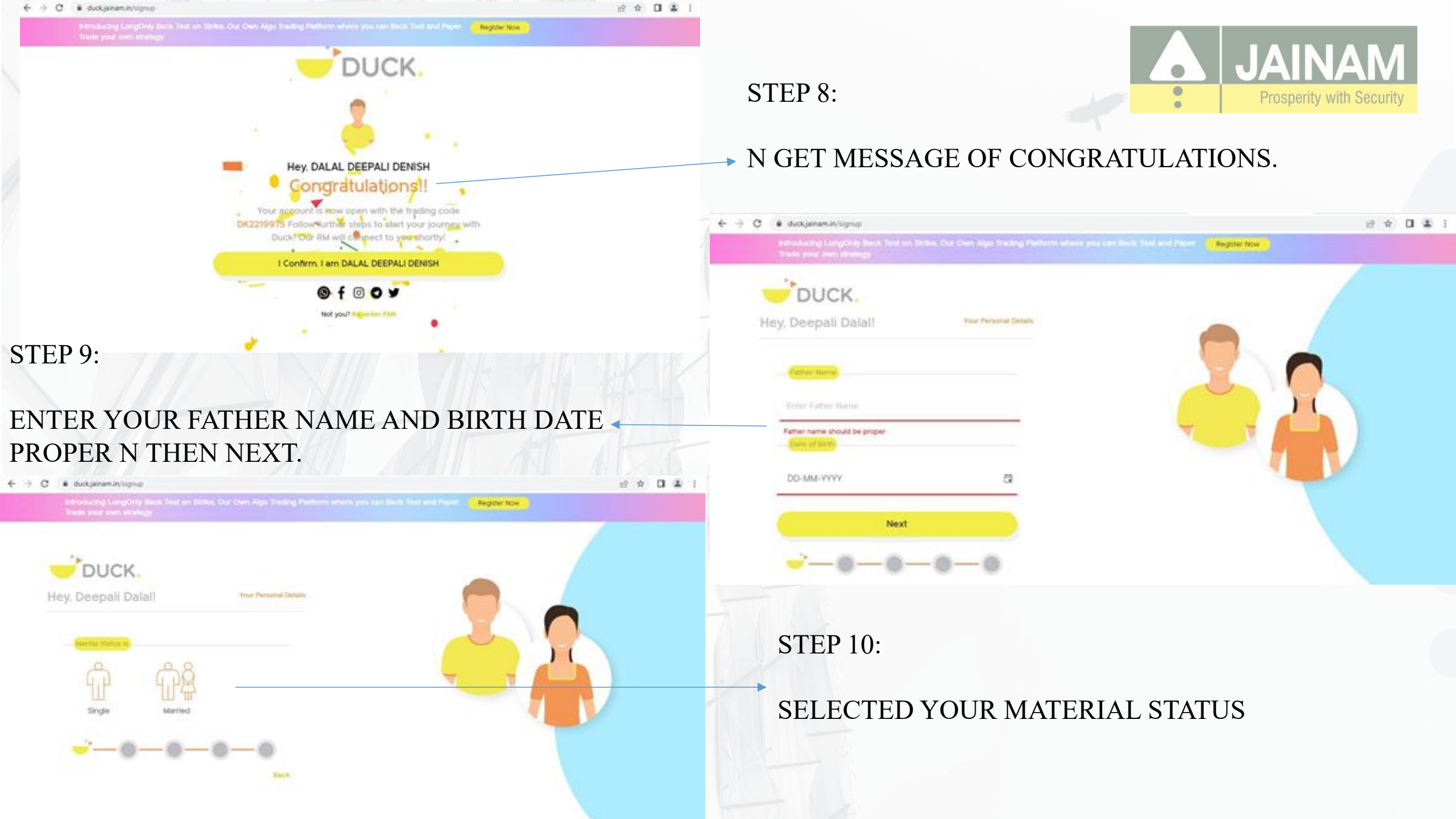

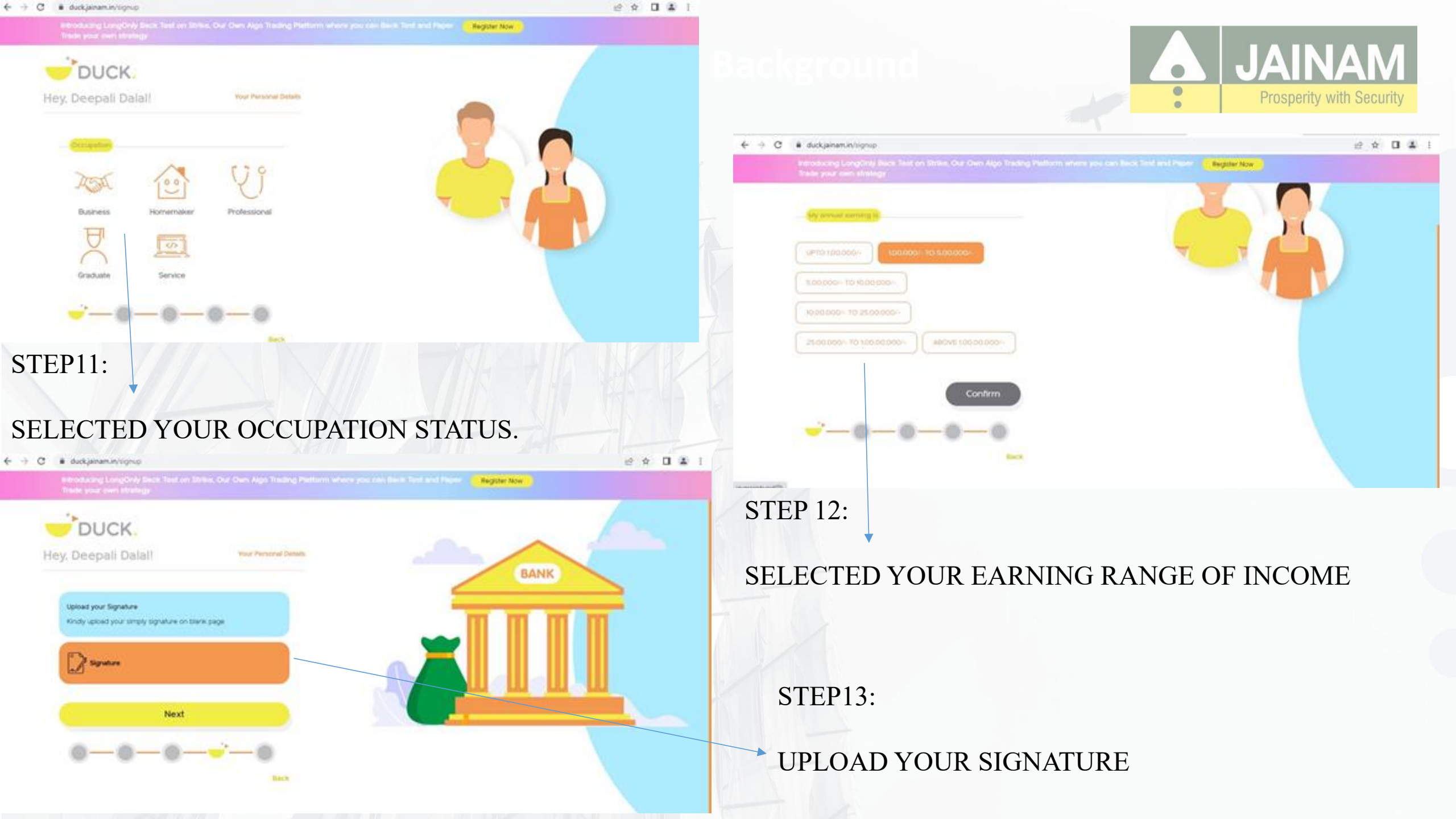

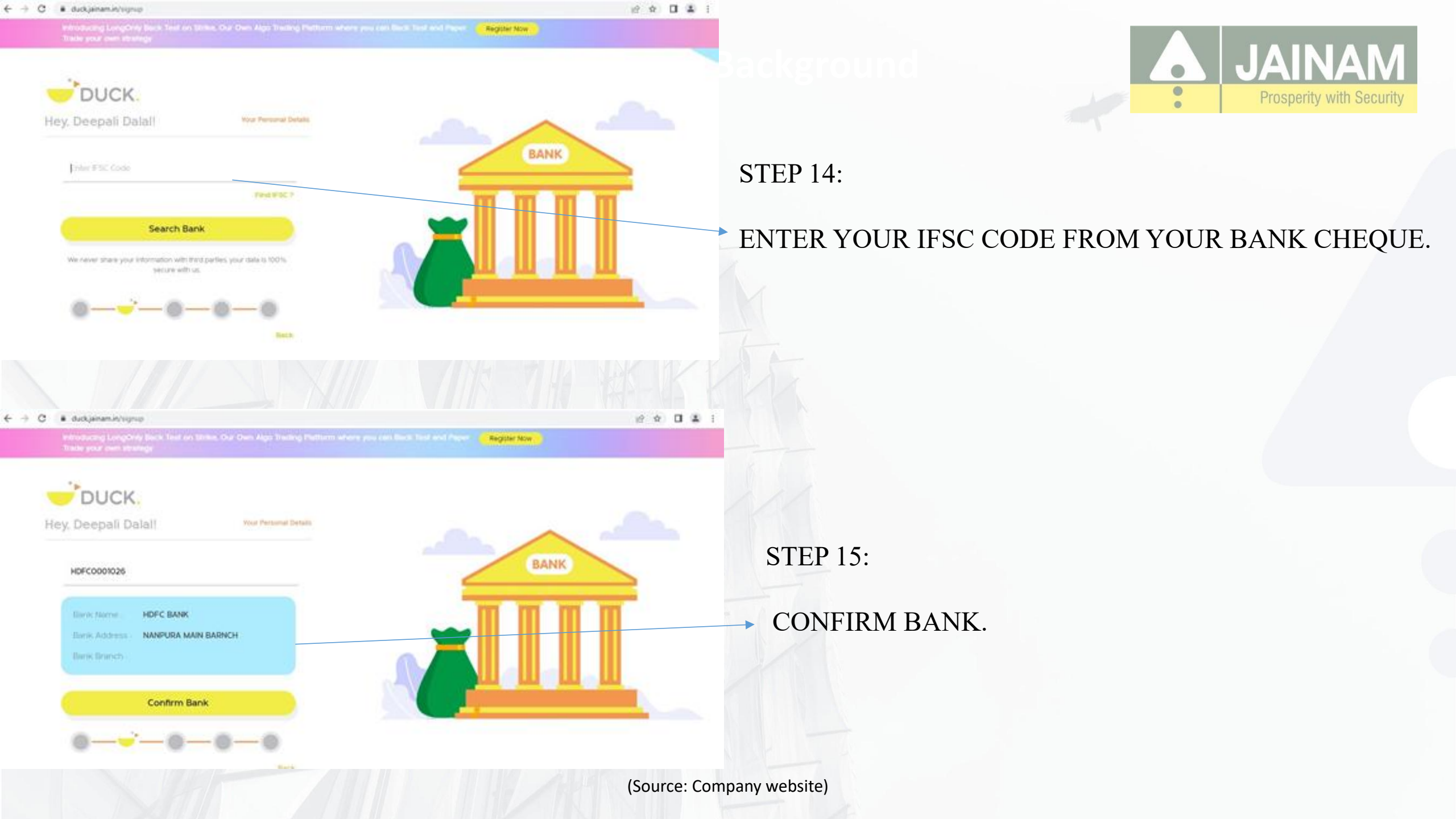

### STEP 16:

ENTER YOUR BANK ACCOUNT NUMBER PROPERLY, THEN RE-ENTER YOUR BANK ACCOUNT NUMBER PROPERLY.

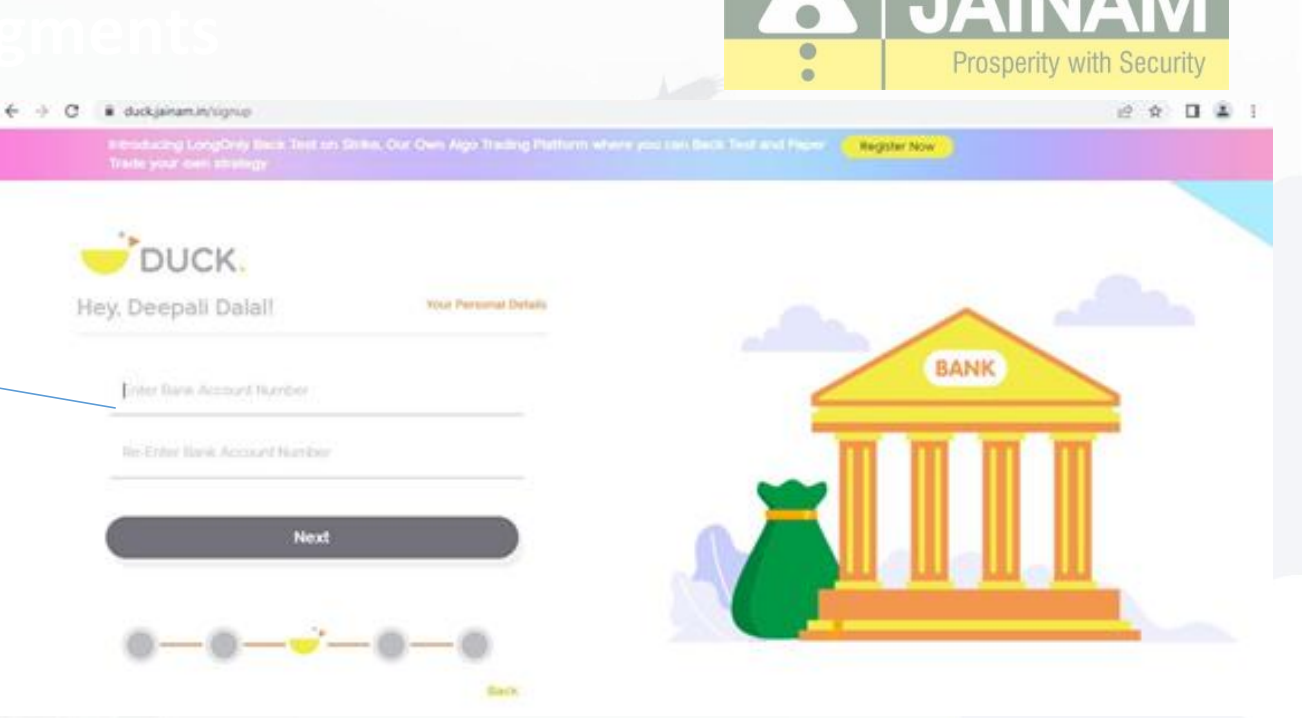

€ → C # duckjainamin/signup

STEP 17:

18 A 0 4 1

N THEN CHECK YOUR VERIFICATION MESSAGE.

We are Depositing ₹1 your bank account to verify it

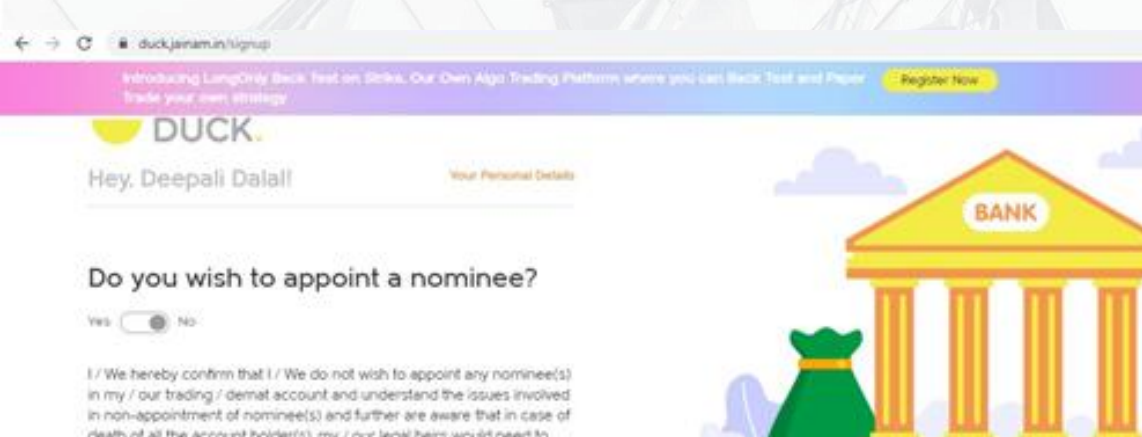

death of all the account holder(s), my / our legal heirs would need to submit all the requisite documents / information for claiming of assets held in my / our trading / demat account, which may also include documents issued by Court or other such competent authority based on the value of assets held in the trading / demat account.

-----

i accept ferms and condition

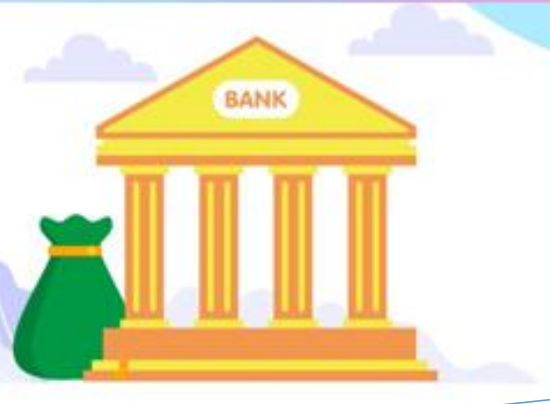

0 0 U L I

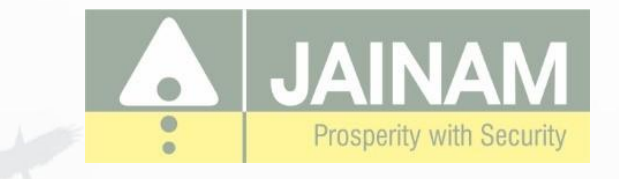

# **STEP 18:**

NOW SELECTED YOUR NOMINEE IF YOU WANT YES THEN SELECTE YES ANOTHER WISE SELECTED NO, TICK THE ACCEPT TERMS N CONDITIONS AND THEN CONTINUE.

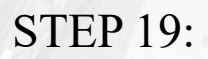

PLEASE SELECTE YES IF YOU ARE OUT SIDE OF INDIA, ANOTHER WISE SELECTED NO.

| Infrastructure LongCity Back Test on Drifes, Our Own Age Tracking Parificities science you said Back Test and P | Peoputer Now |
|----------------------------------------------------------------------------------------------------|--------------|
|                                                                                                    |              |
| -DUCK.                                                                                                    |              |
| Hey, Deepali Dalal                                                                                              |              |
| Are you tax resident outside india?                                                                             | 0            |
| res. 🔵 No                                                                                                    |              |
| Political Affiliation                                                                                           | •••• (A)     |
| NOT ATTICALLY EXPOSED PERSON                                                                                    |              |
| RELATED TO POLITICALLY EIPOSED PERION                                                                           |              |
| I have read and understood Terms and Condition last by Janam broking<br>limited for availing service            | le le        |
|                                                                                                    |              |

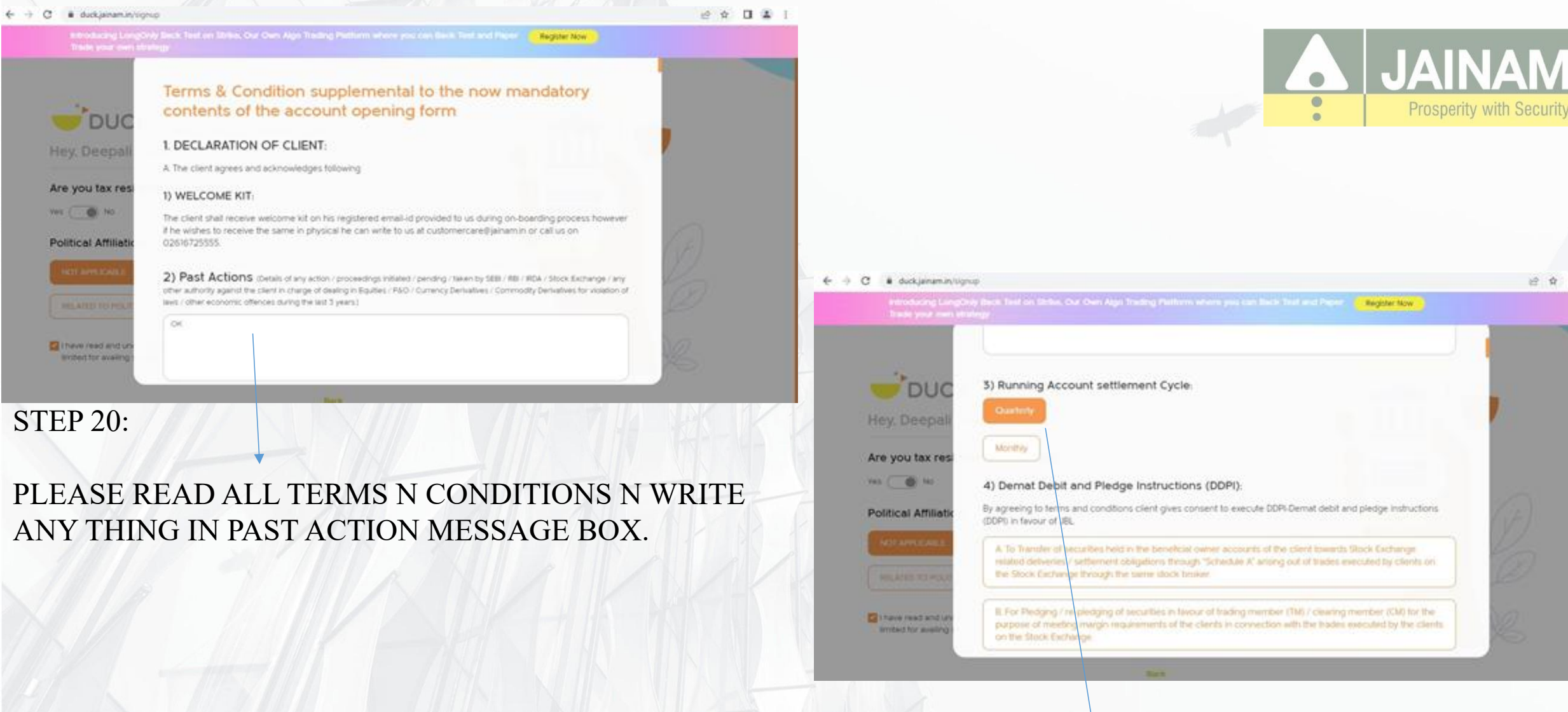

STEP 21:

PLEASE SELECTE QUARTELY OR MONTHLY IN RUNNING ACCOUNT SETTELMENT.

0 1

### STEP 22:

#### **READ ALL POINTS** . 8 9 0 4 1 ← → C ■ duckjainamin/signup Prosperity with Security 0 Arodacing LongDity Beck field on Shire, Our Own Algo Truckey Putters when yes can Beck Test and Pacel 🗾 Register New on the Stock Exchange. DUC Clent understands that the given instructions shall continue until it is nevoked (without notice) in writing by him and the said revocation shall be effective from the date of which the revocation notice is received by JBL at its end Are you tax resi 5) eDIS: Yes OI HU On agreeing to terms and conditions. Client shall be registered for the eDIS. Political Attiliate He can visit and execute the same by signing up and accessing our e-DIS and backoffice platform. Corner through Once speed up client's request for eQIS shall be activated, it is presumed that client has given cosnet for the same which can be found on page 9 of KVC form Client understands that Ne eDS is voluntary instructions executed however the same can be revoked anytime by client he can do so by writing to customercater#Jainamun or 02616725555. thave read and un limbed for availing 6) Tariff sheet Client has read and understood the applicable DP tank and brokerage structure in his account to know more

#### ← → C # duckjainam.in/lignup

#### Tariff sheet

Client has read and understood the applicable DP tarrif and brokerage structure in his account to know more about the same client can check out executed KYC form and if he has any doubt he can contact our customer care on 02016725555.

#### 7) BSDA

Client agrees that his account shall be opened under normal scheme selected by him during on-boarding process. If he is eligible and wants to open his account under BSDA he can do so by filling BSDA form the same can be downloaded from download section of our website.

8.1/ We would like to instruct the DP to accept all the re-pledge instructions in my / our account without any

#### ne 🝊 Nor 8) Standing Instructions

Political Affiliation

Are you tax res

#### HOT MALEAR

HE ATTO TO POUR

I have read and un Sittled for availing D. I'we request you to issue Account Stalement as prescribed by SEBI regulation.

A 17 We instruct the DP to receive each & every credit in my / our account (Automatic Credit)

E I / We would like to share the E-mail ID with the RTA

C.1/We would like to share the E-mail ID with the RTA

Client instructs JBL to execute following standing instructions.

other further instruction from my / our end.

#### if ☆ □ ♣ : ← → C ♣ duckjanamin lignip

DUC

Are you tax res

Yes ( ) No.

Political Affiliati

1 have read and up

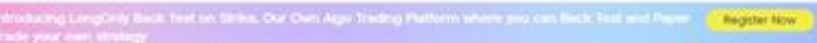

#### E.1/ We would like to share the E-mail ID with the RTA.

BThe Clent contrins having read and understood the terms and conditions of this agreement and those relating to various services and products and accepts and agrees to be bound by the terms and conditions including those relating to exculpating limiting the Member's and Exchanges liabilities.

C The Client further confirms and declares that investments in securities carries risk and notwithstanding any recommendation made by the Member, the Client will take buy' sell decisions at his sole discretion after evaluating such risk and shall not hold the Member liable for any loss arising from such Purchases' Sales

D. The Client confirms and declares that he will not indulge in any irregular activities not limited to synchronized trading price rampup etc. resulting in violation of rules, regulations of the exchange and any such activity indulged into by the Client, the member shall be entitled to terminate the relationship and the agreement.

#### 2. CLIENT'S ADDITIONAL REPRSENTATIONS AND WARRANTIES.

The following Gauses are not part of the model formats of Uniform Set of Documents prescribed by SEBI under Uniform Documentary requirements vide its Circular Number CRIMESD/05/2011 dated August 22, 2011. These clauses have been added in order to ensure smooth functioning of trading and to enhance the transparency of Member- Clent relation. While none of these clauses are in contravention of the nules regulations, notices, circulars of the Exchanges / SEBI, If any of these additorial clauses mentioned below are interpreted to be in contravention with the nules / regulations / notices / circulars of the Exchanges / SEBI, the provisions of the nules, regulations, notices, and circulars of the Exchange / SEBI shall prevail.

#### C ii duckjainam.in/signup

2 A D . I

ONV Bica Test on Britis, Our Own Age Trading Pathers where you can bear first and Piccel Register Non

DUC

### Are you tax res

### Vel C DI No

**Political Affiliation** 

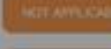

There yead and u incited for availing

adjentients, reports whet's chose s notices etc by your toronary or regulated or speed or our noorien hard delivery to the Client is applicable only if so demanded by the Client in writing to the Member. Otherwise, the Client hereby agrees to receive the contract notes, bills, ledgers, transaction statements, reports, letters, circulars, notices, etc. digitally /in electronic form through email id provided by the Clent to the Member. The contract note: issued digitally shall be subject to relevant byeLawsinules/regulations of the Exchange F. Notices and other communications, including, but not limited to margin and maintenance calts, delivered or mailed to the mailing address or to the electronic mail address provided by the Client shall, until the Member has received notice in writing of any different address, be deemed to have been personally delivered to him whether actually received or not Notices and other communications may also be provided to the Client orally or over the telephone.

#### 14. FOREIGN JURISDICTION

This service does not constitute an offer to sell or a solicitation of an offer to buy any shares, securities or other instruments to any person in any jurisdiction where it is unlawful to make such an offer or solicitation. This service is not intended to be any form of an investment advertisement, investment advice or investment information and has not been registered under any securities law of any foreign jurisdiction and is only for the information of any person in any jurisdiction where it may be lawful to offer such a service. Further, no information on the Company's website is to be construed as a representation with respect to shares, securities or other investments regarding the legality of an investment therein under the respective applicable investment or similar laws or regulations of any person or entity accessing the website.

Submit

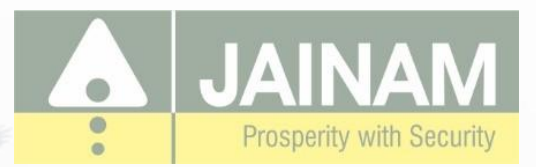

# STEP 23:

# CLICK ON SUBMIT BUTTON.

### 

#### 

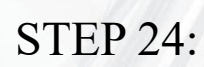

# CLICK POLITICAL AFFILIATION AND THE CLICK ON TERM N CONDITION N THEN NEXT.

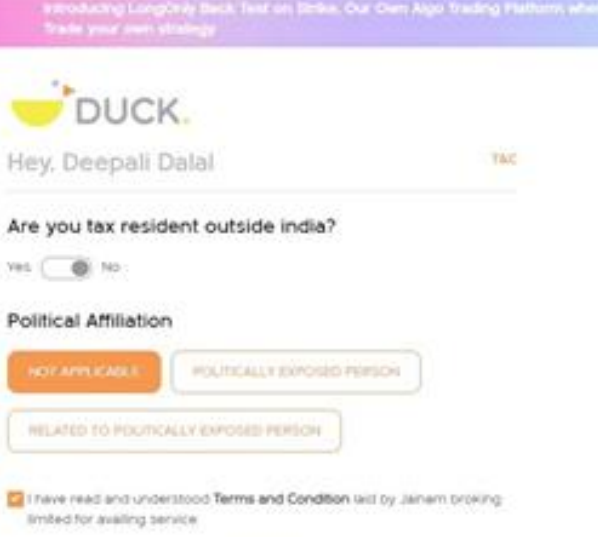

Next

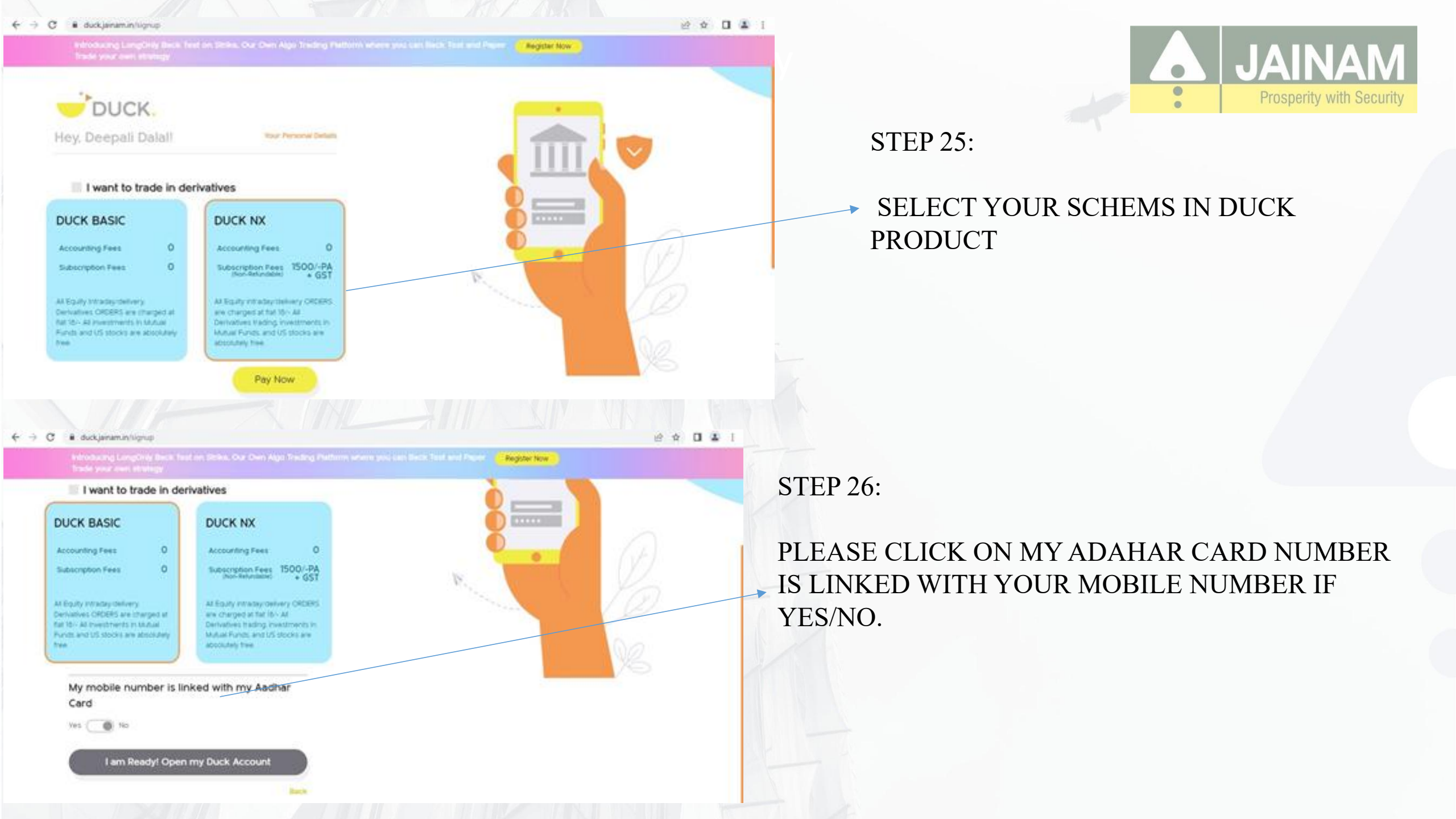

## STEP 27:

## YOUR ACCOUNT IS OPEN IN DUCK PRODUCT.

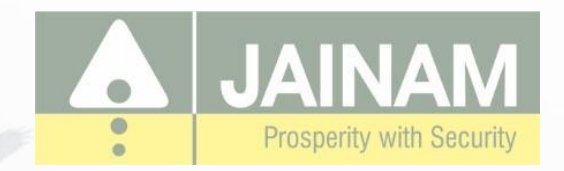

 $\in \mathbb{C}$ C. il duckjainamin/signup 2 2 1 1 Relicituding Langthely Beck 1 of on Ditles. One Dwn Algin Treding Mattern Veters proj can Beck Real and Paper . Trade your own strategy Register Now I want to trade in deti Uver. X : Hey. DEEPALI DALAL THANK YOU! For completing your account opening process in case any discrepancy. Our RM will contact you shortly Till the time you can explore our SPACE. My mobile number Download PDF **Explore the SPACE** 

# THANK YOU.